## Schnellanleitung

support-splashtoponprem.splashtop.com/hc/de/articles/360035460694-Schnellanleitung

**Splashtop On-Prem** basiert auf der Idee, eine einfache Einrichtung zu ermöglichen. Befolgen Sie diese Anleitung, um die Installation abzuschließen.

#### Schlüsselkomponenten:

- Splashtop Gateway: Übernimmt Gateway-, Relais-, Benutzer- und Geräteverwaltungsfunktionen. Dies ist der zentrale Server, der Benutzer und Geräte authentifiziert, absichert und verbindet. Er bietet eine Web-Konsole zum Konfigurieren (und Melden) von Benutzern und Geräten. Er ist für die Installation auf einem Windows-PC-Server vorgesehen.
- **Splashtop On-Prem App:** Stellt Remote-Sitzungen zwischen dem lokalen Gerät und dem Remote-Zielgerät her, auf dem Splashtop Streamer läuft.
- **Splashtop Streamer:** Diese Software muss auf dem Remote-Gerät, auf das Sie zugreifen möchten, installiert sein und laufen. Sie streamt Audio und Video an das On-Prem-App-Gerät.

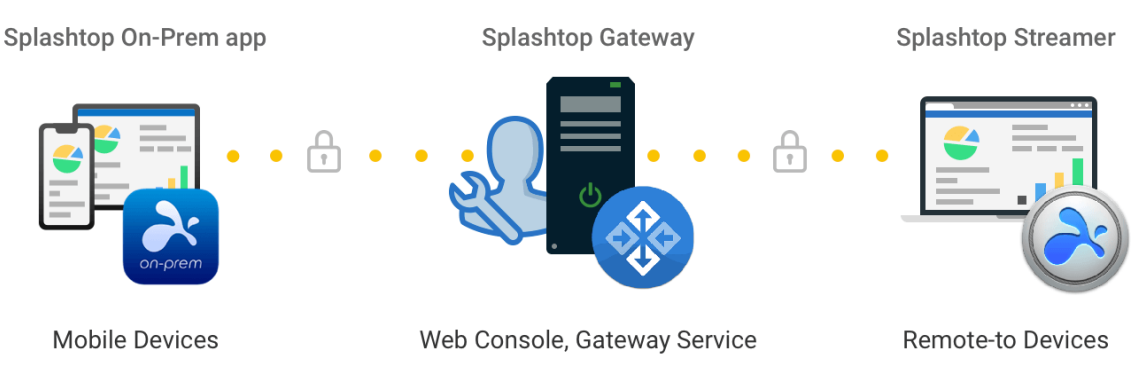

🔀 splashtop 🛛 on-prem

### Allgemeine Richtlinien für die Installation:

Die grundlegenden Schritte, um die Splashtop-Software in Betrieb zu nehmen, sehen typischerweise wie folgt aus. Die ersten fünf Schritte sollten von Ihnen, dem Team-Eigentümer oder Administrator, durchgeführt werden, die restlichen zwei Schritte werden von den Mitgliedern durchgeführt.

- 1. Der Team-Eigentümer richtet Splashtop Gateway im Firmennetzwerk ein.
- 2. Der Team-Eigentümer gruppiert die Computer wie gewünscht und legt die Berechtigungen entsprechend fest.
- 3. Der Team-Eigentümer erstellt Benutzerkonten

- 4. Der Team-Eigentümer benachrichtigt die Benutzer, dass sie zum Splashtop Gateway hinzugefügt wurden, und stellt ihnen bestimmte Anmeldedaten wie den Aktivierungscode und das Passwort zur Verfügung.
- 5. Der Team-Eigentümer oder Administrator stellt die Streamer bereit und installiert sie auf allen Zielcomputern, auf die die Benutzer per Fernzugriff zugreifen können.
- 6. Der Benutzer lädt die Splashtop On-Prem-Client-App über die Web-Konsole von Splashtop Gateway auf sein Gerät herunter und installiert sie.
- 7. Der Benutzer startet die Splashtop On-Prem-Client-App und gibt die IP-Adresse des Gateways, den Kontonamen und das Passwort ein, die vom Team-Eigentümer oder Administrator vergeben wurden. Der Benutzer kann dann gesicherte Remote-Sitzungen mit dem Computer in der Arbeitsumgebung aufbauen.

Splashtop Gateway und Splashtop Steamer können auf demselben Windows-Server installiert werden. In der Tat ist dies eine gute Vorgehensweise, da so ein Fernzugriff auf diesen Server möglich ist, falls der Team-Eigentümer die Einstellungen von Splashtop-Gateway konfigurieren oder den Service von Splashtop-Gateway-neu starten muss.

## 2. Splashtop-Streamer installieren

a) Laden Sie Ihr Programm herunter und doppelklicken Sie auf die MSI-Datei, um die Installation durch den Windows-Installationsassistenten zu starten.

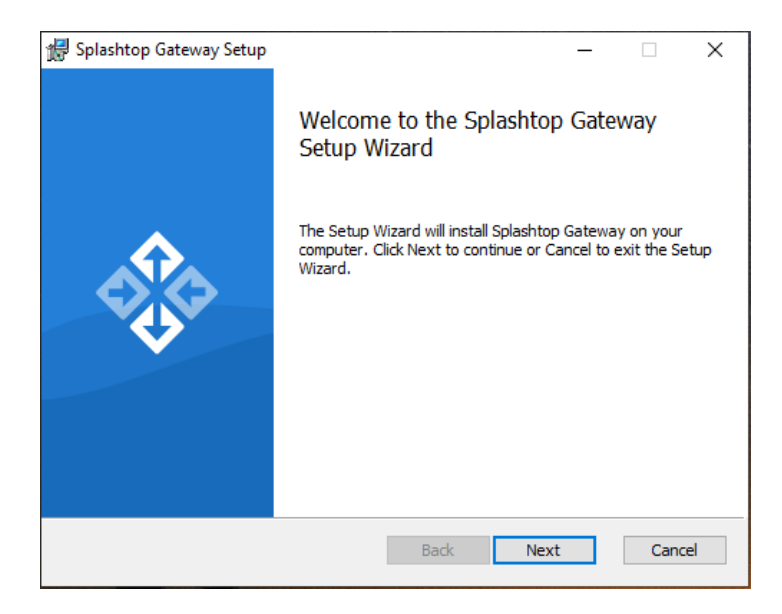

b) Gehen Sie nach Beendigung der Installation zum Windows-Startmenü, in dem gerade
3 Startverknüpfungen erstellt wurden. Klicken Sie auf Splashtop Gateway-WebPortal**Starten**, um die Gateway-Web-Konsole in Ihrem Standardbrowser zu öffnen.
(Bevorzugt Google Chrome)

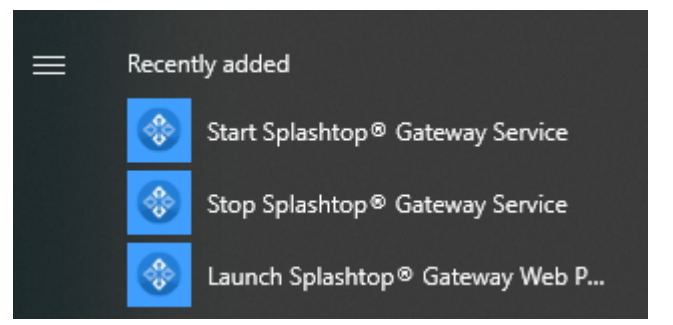

**Hinweis:** Wir empfehlen dringend, den **Chrom-basierten Browser** zu verwenden, wenn Sie durch Ihre Web-Konsole von Splashtop Gateway navigieren.

## 3. OOBE-Einrichtung von Splashtop Gateway

a) Nach dem ersten Start der Web-Konsole über den Browser wird ein OOBE-

Einrichtungsvorgang einschließlich den Nutzungsbedingungen angezeigt. Klicken Sie auf Weiter, um fortzufahren.

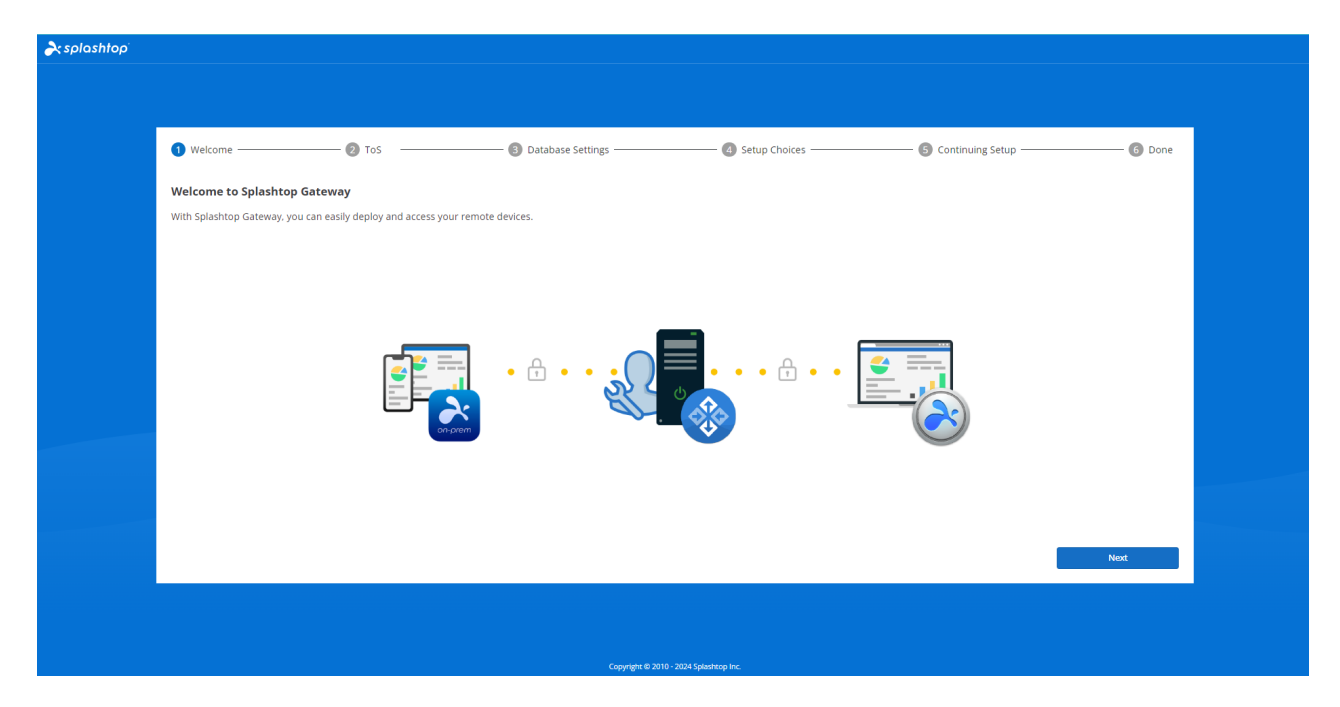

b) Richten Sie Ihre Datenbankverwaltung und die Zugangspasswörter für Splashtop Gateway ein. Bitte erlauben Sie bei diesem Schritt etwa 30 Sekunden für die Initialisierung der Datenbank.

**Hinweis:** Bitte notieren Sie die Passwörter für Ihre Gateway-Datenbank und speichern Sie sie an einem sicheren Ort, da es **KEINE** anderen Methoden gibt, DB-Passwörter später zu ändern.

| Welcome                        |                                          | 3 Database Settings ———————————————————————————————————— | 🙆 Setup Choices    | G Continuing Setup | 6 Done |
|--------------------------------|------------------------------------------|----------------------------------------------------------|--------------------|--------------------|--------|
| Please specify the password o  | f Database Admin to bootstrap the databa | ase system:                                              |                    |                    |        |
| DP Admin Parcword *            |                                          | Password, minimum 8                                      |                    |                    |        |
| Confirm DD Admin Person        |                                          | Password, minimum 8                                      |                    |                    |        |
| Confirm DB Admin Password      | a •                                      |                                                          |                    |                    |        |
| Please specify the password of | f Database role onpremise_support to acc | ess Splashtop On-Prem Database:                          |                    |                    |        |
| Password *                     |                                          | Password, minimum 8                                      |                    |                    |        |
| Confirm Password *             |                                          | Password, minimum 8                                      |                    |                    |        |
|                                |                                          |                                                          |                    |                    |        |
|                                |                                          |                                                          |                    |                    |        |
|                                |                                          |                                                          |                    |                    |        |
|                                |                                          |                                                          |                    |                    |        |
|                                |                                          |                                                          |                    |                    |        |
|                                |                                          |                                                          |                    | Cancel             | Next   |
|                                |                                          |                                                          |                    |                    |        |
|                                |                                          |                                                          |                    |                    |        |
|                                |                                          |                                                          |                    |                    |        |
|                                |                                          | Copyright © 2010 - 20                                    | 124 Splashtop Inc. |                    |        |

c) Wählen Sie Ihre Gateway-Einrichtungspräferenz.

| resplashtop" |           |              |                                                               |                                                        |                         |        |  |
|--------------|-----------|--------------|---------------------------------------------------------------|--------------------------------------------------------|-------------------------|--------|--|
|              |           |              |                                                               |                                                        |                         |        |  |
|              |           |              |                                                               |                                                        |                         |        |  |
|              | 1 Welcome | <b>2</b> ToS | Database Settings                                             | 🕢 Setup Choices                                        | — 🜀 Continuing Setup —— | 6 Done |  |
|              |           |              |                                                               |                                                        |                         |        |  |
|              |           |              |                                                               |                                                        |                         |        |  |
|              |           |              | How would you like to                                         | set up your Gateway ?                                  |                         |        |  |
|              |           |              |                                                               |                                                        |                         |        |  |
|              |           |              |                                                               |                                                        |                         |        |  |
|              |           |              |                                                               |                                                        |                         |        |  |
|              |           |              |                                                               |                                                        |                         |        |  |
|              |           |              | New Gateway<br>Select and click next to set up a new Gateway. | Restore<br>Select and click next to restore a previous |                         |        |  |
|              |           |              |                                                               | Gateway from backup.                                   |                         |        |  |
|              |           |              |                                                               |                                                        |                         |        |  |
|              |           |              |                                                               |                                                        |                         |        |  |
|              |           |              |                                                               |                                                        |                         | Next   |  |
|              |           |              |                                                               |                                                        |                         |        |  |
|              |           |              |                                                               |                                                        |                         |        |  |
|              |           |              | Copyright © 2010 -                                            | 2024 Splashtop Inc.                                    |                         |        |  |

d) Richten Sie Ihr erstes Team und den Team-Eigentümer ein, indem Sie das E-Mail-Konto des Team-Eigentümers und die Anmeldedaten ausfüllen, um dielEinrichtung von Splashtop On-Prem abzuschließen.

| 1 Welcome 2 ToS                                                                                                    | Oatabase Settings                  | Setup Choices | G Continuing Setup | 6 Don |
|----------------------------------------------------------------------------------------------------|------------------------------------|---------------|--------------------|-------|
| Team Name *                                                                                                    | Team name                          |               |                    |       |
| Team Owner *                                                                                                    | user@example.com                   |               |                    |       |
| Password *                                                                                                    | Password, minimum 8                |               |                    |       |
| Confirm Password *                                                                                                    | Password, minimum 8                |               |                    |       |
| Password must include:<br>- At least & characters<br>- At least 1 lovercase Latin letter (a-z), 1 upperc<br>- At least 1 special character -10#\$\$\&_=+= \V<br>- No commonly used words<br>- No to the the same as the account name | se Latin letter (A-Z) and 1 number |               |                    |       |
|                                                                                                    |                                    |               |                    |       |
|                                                                                                    |                                    |               |                    |       |
|                                                                                                    |                                    |               |                    |       |

e) Melden Sie sich nach Abschluss der OOBE-Einrichtung mit den gerade erstellten Anmeldeinformationen bei der Web-Konsole an. Sie müssen eine Online- oder Offline-Lizenz basierend auf dem für Sie zugeschnittenen Lizenzmodus aktivieren. (Siehe Abschnitt 4)

| splashtop' |                                      |                                  |                             |                        |                          |        |
|------------|--------------------------------------|----------------------------------|-----------------------------|------------------------|--------------------------|--------|
|            |                                      |                                  |                             |                        |                          |        |
|            |                                      |                                  |                             |                        |                          |        |
|            | 1 Welcome                            | — 🕗 ToS                          | - ③ Database Settings       | — 🕘 Setup Choices ———— | — 🜀 Continuing Setup ——— | 6 Done |
|            | Congratulations, you have finished   | Splashtop Gateway configuration! |                             |                        |                          |        |
|            | After that, you need to configure yo | our license to continue to work. |                             |                        |                          |        |
|            |                                      |                                  |                             |                        |                          |        |
|            |                                      |                                  |                             |                        |                          |        |
|            |                                      |                                  |                             |                        |                          |        |
|            |                                      |                                  |                             |                        |                          |        |
|            |                                      |                                  |                             |                        |                          |        |
|            |                                      |                                  |                             |                        |                          |        |
|            |                                      |                                  |                             |                        |                          |        |
|            |                                      |                                  |                             |                        |                          |        |
|            |                                      |                                  |                             |                        |                          |        |
|            |                                      |                                  |                             |                        | _                        | Done   |
|            |                                      |                                  |                             |                        |                          | Done   |
|            |                                      |                                  |                             |                        |                          |        |
|            |                                      |                                  |                             |                        |                          |        |
|            |                                      |                                  | Copyright © 2010 - 2024 Spl | ashtop Inc.            |                          |        |

f) Wenn Splashtop On-Prem aktiviert ist, navigieren Sie bitte zu System - Netzwerk, um Ihre Ethernet/ Drahtlos-IP-Adressen und Port-Nummer zu überprüfen, wie im untenstehenden Screenshot gezeigt. Die auf dieser Seite angezeigte IP-Adresse ist die **Gateway IP-Adresse**, die zusammen mit Ihrer **Portnummer** (**443** standardmäßig) bei der Anmeldung für die **Splashtop On-Prem-App** sowie den **Splashtop Streamer** eingegeben wird.

| asplashtop" 💦  | Ð |
|----------------|---|
| My Computers   |   |
| My Devices     |   |
| ₽ Logs         | ~ |
| 占 Downloads    |   |
| 6 sos          |   |
| ADMIN          |   |
| 88 Management  | ~ |
| Settings       | ~ |
| 📇 System       | ~ |
| Status         |   |
| Network        |   |
| Security       |   |
| Access Control |   |
| Notification   |   |
| Software       |   |
| Maintenance    |   |
| License        |   |
| About          |   |
|                |   |

## 4. Splashtop Gateway aktivieren

Splashtop Gateway muss über eine gültige, von Splashtop oder seinen Partnern ausgestellte Lizenz aktiviert werden.

Melden Sie sich bei <u>https://{gatewayaddress}</u> mit dem Konto des System-Eigentümers an, navigieren Sie zur Seite **System** > **Lizenz**, um eine Lizenz zur Aktivierung zu importieren.

#### Hinweis:

Splashtop Gateway bietet sowohl eine **Online-** als auch eine **Offline-** Lizenzaktivierung.

|              |   | No license or license has expired!                                                       |    |
|--------------|---|------------------------------------------------------------------------------------------|----|
| resplashtop" | Ð | System / License                                                                         | 0. |
| B System     | ^ | License                                                                                  |    |
| License      |   | 1. Online Mode: easy to import, activate, and remove. Requires internet access.          |    |
| About        |   | 2. Offline Mode: an activation file to activate the license for no internet environment. |    |
|              |   | Activate Online License Activate Offline License                                         |    |
|              |   |                                                                                          |    |
|              |   |                                                                                          |    |
|              |   |                                                                                          |    |
|              |   |                                                                                          |    |
|              |   |                                                                                          |    |
|              |   |                                                                                          |    |
|              |   |                                                                                          |    |

- **Online-Aktivierung:** Zur Aktivierung der Online-Lizenz ist ein Internetzugang erforderlich. Sobald das Gateway aktiviert ist, kann es in die Offline-Umgebung verschoben werden.
- Offline-Aktivierung: Klicken Sie auf Speichern, um Ihre Aktivierungs-ID herunterzuladen und an unseren <u>Support</u> zu senden. Eine Aktivierungsdatei wird in Kürze zurückgesendet, um die Aktivierung fortzusetzen. Bitte folgen Sie den Anweisungen auf der Web-Konsole. (siehe unten)

#### **Import Offline License Activation File**

| 1 Note: New offline license activation file will overwrite current license list |  |  |  |  |  |  |
|---------------------------------------------------------------------------------|--|--|--|--|--|--|
| 1. Press the save button to save the Activation ID to a file Save               |  |  |  |  |  |  |
| 2. Send the saved file to Splashtop Support to get your offline activation file |  |  |  |  |  |  |
| 3. Import the offline activation file to activate the offline license           |  |  |  |  |  |  |
| Activation File Open                                                            |  |  |  |  |  |  |
| Import                                                                          |  |  |  |  |  |  |
|                                                                                 |  |  |  |  |  |  |
| Back                                                                            |  |  |  |  |  |  |

## 5. Splashtop Streamer bereitstellen

Die folgende Anleitung ist ein Beispiel für die Bereitstellung von Splashtop Streamer unter Windows. Weitere Informationen zur Bereitstellung finden Sie in den Support-Artikeln zur <u>Bereitstellung</u>.

Auf den Computern, mit denen Sie eine Verbindung herstellen möchten, muss der Splashtop-Streamer installiert sein. Dies kann in 3 einfachen Schritten getan werden.

1. Gehen Sie zur Web-Konsole von Splashtop Gateway > *Management* > *Deployment* . Klicken Sie auf **+Bereitstellung hinzufügen**, um ein neues Bereitstellungspaket zu erstellen. Ein Bereitstellungspaket besteht aus einem Bereitstellungsstreamer und einem eindeutigen 12-stelligen Bereitstellungscode.

| asplashtop 💫        |        | Management / Deployment                                                                                         |
|---------------------|--------|----------------------------------------------------------------------------------------------------|
| C My Computers      |        | Manage Devilation and                                                                                           |
| D My Devices        |        | manage Deployments                                                                                              |
| 🕀 Logs              | $\sim$ |                                                                                                    |
| ⊥ Downloads         |        |                                                                                                    |
| sos                 |        |                                                                                                    |
| ADMIN               |        |                                                                                                    |
| 88 Management       | ^      | le la constante de la constante de la constante de la constante de la constante de la constante de la constante |
| Users               |        |                                                                                                    |
| All computers       |        |                                                                                                    |
| All devices         |        |                                                                                                    |
| Grouping            |        |                                                                                                    |
| Deployment          |        |                                                                                                    |
| Preference Policy   |        | Add Ware First Diployment                                                                                       |
| Scheduled Access    |        | experiences an interry you to expery streamer on one compared you many to contract to                           |
| SERVICE DESK        |        | Add Deployment                                                                                                  |
| Channels            |        |                                                                                                    |
| ENDPOINT MANAGEMENT |        |                                                                                                    |
| 1-to-Many Actions   |        |                                                                                                    |
| 1-to-Many Schedules |        |                                                                                                    |
| In-metros.          |        |                                                                                                    |
| © Sections          | ~      |                                                                                                    |
| Sostam              | Ĵ      |                                                                                                    |
| La system           |        |                                                                                                    |
|                     |        | Copyright vs. 2019 - 2004 Splastroop Intel.                                                                     |

| ar splashtop        | Ð      | Management / Deployment / Add Deployment Package                                                                                                 |                                                                                                    |  |  |  |  |
|---------------------|--------|----------------------------------------------------------------------------------------------------|----------------------------------------------------------------------------------------------------|--|--|--|--|
| My computers        |        | Add Deployment Package                                                                                                    |                                                                                                    |  |  |  |  |
| D My devices        |        |                                                                                                    |                                                                                                    |  |  |  |  |
| E Logs              | ~      | Package Name                                                                                                    | Package name                                                                                                    |  |  |  |  |
| 占 Downloads         |        |                                                                                                    | Select a preference policy                                                                                                    |  |  |  |  |
|                     |        | Policy Name                                                                                                    | None -                                                                                                    |  |  |  |  |
| ADMIN               |        |                                                                                                    | Create preterence policy                                                                                                    |  |  |  |  |
| 88 Management       | ~      |                                                                                                    | Vise current US nostname     Keep in sync with OS hostname                                                                                                    |  |  |  |  |
| Users               |        |                                                                                                    | Use custom name + sequence number                                                                                                    |  |  |  |  |
| All computers       |        | Computer Naming Rule<br>(Computers dealayed using Splashtep Connector will always<br>fellow the Profile Name defined in the Connector settings.) | Use custom name + current OS hostname                                                                                                    |  |  |  |  |
| All devices         |        |                                                                                                    | Custom name                                                                                                    |  |  |  |  |
| Grouping            |        |                                                                                                    | The source constraints there could dependence as off (11)                                                                                                    |  |  |  |  |
| Deployment          |        |                                                                                                    | This is the name that's shown in your Splashtop computer lists. It does not affect the OS hostname.                                                                                                    |  |  |  |  |
| Preference Policy   |        |                                                                                                    | Group Choice                                                                                                    |  |  |  |  |
| Scheduled Access    |        | Grouping                                                                                                    | Default Straup -                                                                                                    |  |  |  |  |
| SERVICES DESK       |        |                                                                                                    | <u>Create or manage groups</u>                                                                                                    |  |  |  |  |
| Channels            |        |                                                                                                    | Auto-launch Streamer                                                                                                    |  |  |  |  |
| ENDPOINT MANAGEMENT |        |                                                                                                    | enconaccally autoric glassingh screame every line one compare starts, trockapprovale to compare strepping using plans rolp connectory.                                                                  |  |  |  |  |
| 1-to-Many Actions   |        |                                                                                                    |                                                                                                    |  |  |  |  |
| 1-to-Many Schedules |        |                                                                                                    | Remote sections will automatically disconnect after v minutes of no activity (0 means no timeout).                                                                                                    |  |  |  |  |
| Inventory           |        | General Settings                                                                                                    | Hide Streamer tray Icon                                                                                                    |  |  |  |  |
| ③ Settings          | $\sim$ |                                                                                                    | Hide Streamer Icon on Windows system tray or Mac menu bar. Check this option to reduce the chance of users tampering with the Streamer. (Not applicable to computer dealoyed using Scientific Computer) |  |  |  |  |
| 8 System            | ~      |                                                                                                    | abbueane to combates a tobulate can be shown on moreout                                                                                                    |  |  |  |  |

#### 2. Wählen Sie *Bereitstellen* für das gerade erstellte Paket aus.

| aplashtop 💫                                                     | ۵      | Management / Deployment                                                                                                    |                                                                                                    |                                                                                                    |                                         |                  |        | <b>G</b> - |
|-----------------------------------------------------------------|--------|----------------------------------------------------------------------------------------------------|----------------------------------------------------------------------------------------------------|----------------------------------------------------------------------------------------------------|-----------------------------------------|------------------|--------|------------|
| My Computers My Devices My Devices Ups Logs Downloads SOS ADMIN | ~      | Manage Deploy<br>Easily deploy Stream<br>1. Clek on 'Add Deploy ment' In<br>2. Clek on 'Deploy' hutton to st<br>3. Atteryour users runtheinsa<br>4. Add Deployment 2 | yments<br>hers to the computers y<br>staten to create a new padoage.<br>have the deployment package as a<br>aller and enter the code, their comp | you want to remotely access<br>link. You also have the option of downloading the actua<br>stars will show up in your computer list. | dinstaller and sending kyourself.       |                  |        |            |
| 88 Management                                                   | ^      | Deployment Name                                                                                                    | Policy Name                                                                                                    | Computer Naming Rule                                                                                                    | Deployment Code                         | Date of Creation | Deploy |            |
| Users                                                           |        | Section 9                                                                                                    |                                                                                                    | Use current computer name                                                                                                    | MKOBKIELINKG                            | 2024-12-13       | Deploy | ۲          |
| All computers                                                   |        |                                                                                                    |                                                                                                    |                                                                                                    |                                         |                  |        |            |
| Grouping                                                        |        |                                                                                                    |                                                                                                    |                                                                                                    |                                         |                  |        |            |
| Deployment                                                      |        |                                                                                                    |                                                                                                    |                                                                                                    |                                         |                  |        |            |
| Preference Policy                                               |        |                                                                                                    |                                                                                                    |                                                                                                    |                                         |                  |        |            |
| Scheduled Access                                                |        |                                                                                                    |                                                                                                    |                                                                                                    |                                         |                  |        |            |
| SERVICE DESK                                                    |        |                                                                                                    |                                                                                                    |                                                                                                    |                                         |                  |        |            |
| Channels                                                        |        |                                                                                                    |                                                                                                    |                                                                                                    |                                         |                  |        |            |
| ENDPOINT MANAGEMENT                                             |        |                                                                                                    |                                                                                                    |                                                                                                    |                                         |                  |        |            |
| 1-to-Many Actions                                               |        |                                                                                                    |                                                                                                    |                                                                                                    |                                         |                  |        |            |
| 1-to-Many Schedules                                             |        |                                                                                                    |                                                                                                    |                                                                                                    |                                         |                  |        |            |
| Inventory                                                       |        |                                                                                                    |                                                                                                    |                                                                                                    |                                         |                  |        |            |
| ③ Settings                                                      | $\sim$ |                                                                                                    |                                                                                                    |                                                                                                    |                                         |                  |        |            |
| 😑 System                                                        | $\sim$ |                                                                                                    |                                                                                                    |                                                                                                    |                                         |                  |        |            |
|                                                                 |        |                                                                                                    |                                                                                                    |                                                                                                    | Copyright () 2010 - 2024 Splashtop Inc. |                  |        |            |

3. Lassen Sie Ihre Benutzer den Streamer installieren. Sie können den Link zum Bereitstellungspaket an Ihre Benutzer senden. Wenn Sie auf den Link klicken, können Ihre Benutzer das Installationsprogramm des Streamers herunterladen und die Datei ausführen. Sie können die Installationsdatei des Streamers und den zugehörigen Bereitstellungscode auch direkt an Ihre Nutzer senden (über Dropbox, E-Mail usw.).

| rsplashtop"         | Ð | Management / Deployment / Deploy Pac | kage                                                                                                    |
|---------------------|---|--------------------------------------|----------------------------------------------------------------------------------------------------|
| My computers        |   | Deploy Package                       |                                                                                                    |
| D My devices        |   |                                      |                                                                                                    |
| E Logs              | ~ | Option 1: Share link                 |                                                                                                    |
| d Downloads         |   | 1. Send the link below to your use   | ers. The link will take them to a web page where they can download the installer and follow simple instructions to set up. |
| l sos               |   | 2. After your users run the install  | er, their computers will become accessible by you.                                                                         |
| ADMIN               |   | Shareable Link                       | herps (1912) 162, 75 Poneds management disserback Control Anticipation (                                                   |
| 88 Management       | ^ |                                      | Testint                                                                                                    |
| Users               |   |                                      | 13 LUIK                                                                                                    |
| All computers       |   | Option 2: Download Installer         |                                                                                                    |
| All clevices        |   |                                      | Installer choice                                                                                                    |
| Grouping            |   | Platform 🗮 🇯 🌳 🗘                     | Windows (EXE: X86: Streamer version 3.6.8.0) - Download                                                                    |
| Deployment          |   | 1. Download the Streamer install     | er.                                                                                                    |
| Preference Policy   |   | 2. Send the installer and the 12-d   | ligit code to your users.                                                                                                  |
| Scheduled Access    |   | 3. After your users run the install  | er and enter the code, their computers will become accessible by you.                                                      |
| SERVICES DESK       |   | 12-digit Code                        | Chercheveltre D                                                                                                    |
| Channels            |   |                                      |                                                                                                    |
| ENDPOINT MANAGEMEN  | т |                                      |                                                                                                    |
| 1-to-Many Actions   |   |                                      |                                                                                                    |
| 1-to-Many Schedules |   |                                      |                                                                                                    |

4. Wenn die **Splashtop Streamer**-App fertig installiert ist, kann der Benutzer die IP-Adresse des Splashtop **Gateway-Servers** mit der standardmäßigen **Port-Nummer 443** in Verbindung mit dem vom Team-Eigentümer oder Administrator erhaltenen Bereitstellungscode eingeben, um sich anzumelden. Benutzer, die diese Informationen nicht haben, müssen diese bei ihrer IT-Abteilung erfragen.

| <b>∂</b> : splashtop`st | reamer _   ×                                                                        |
|-------------------------|-------------------------------------------------------------------------------------|
| Status                  | My Computer 2                                                                       |
| Settings                | No active session                                                                   |
| Security                | Computer Deployment<br>Enter code from your admin to allow access to this computer. |
| Advanced                | Gateway G Enter Gateway address                                                     |
| About                   | Code 2 Enter Deploy code                                                            |
|                         | Allow Access 3                                                                      |
|                         |                                                                                     |
|                         |                                                                                     |

## 6. Benutzerkonten erstellen

## 6.1 Remote-Support-/Remote-Zugriffsbenutzer erstellen

Der Systemeigentümer oder Team-Administrator können Benutzer anlegen, was eine zentrale Benutzerverwaltung in Splashtop Gateway ermöglicht.

1. Gehen Sie zur Web-Konsole von Splashtop Gateway > Management > Benutzer. Drücken Sie auf +**Benutzer-hinzufügen**, um einen neuen Benutzer zu erstellen.

| Users                   |                                     |                |              |                        |                     |    |  |
|-------------------------|-------------------------------------|----------------|--------------|------------------------|---------------------|----|--|
| 2. Add - Bulk Actio     | ons - Only show selected 🗘          |                |              |                        | \<br>Ţ Filters ■    | ΔQ |  |
| Add                     | itus O Web Access O User SOS Status | More Filters + |              |                        |                     |    |  |
| AD User/Group           | Role ↑                              | Source         | Display Name | Group                  | Løst Login          |    |  |
| SSO User                | 🤗 Owner                             | Local          |              | Default Group          | 2024-08-20 16:04:34 | ۲  |  |
| Import                  | 🤮 Admin                             | AD Group Membe | r (Member of | Alpha Corp, Default Gr | 2024-07-15 11:09:25 | 0  |  |
| Local Users<br>AD Users | 🤗 Admin                             | Local          |              | Gamma Industries       |                     | 0  |  |
| SSO Users               | 🤗 Admin                             | Local          |              | Alpha Corp             | 2024-08-20 16:06:14 | 0  |  |

2. Der Team-Eigentümer oder der Team-Administrator legt die Benutzerrolle und den Gruppentyp während des Benutzererstellungsprozesses fest.

| Add User                                   | ×         |   |                                                                                                    |
|--------------------------------------------|-----------|---|----------------------------------------------------------------------------------------------------|
| *Account                                   |           |   |                                                                                                    |
| user@example.com                           |           |   |                                                                                                    |
| * Password                                 |           |   |                                                                                                    |
| Password, minimum 8                        |           | ۲ | Password must include:                                                                                                    |
| * Confirm Password                         |           |   | <ul> <li>At least 8 characters</li> <li>At least 1 lowercase Latin letter (a-z), 1 uppercase<br/>Latin letter (A-Z) and 1 number</li> </ul> |
| Password, minimum 8                        |           |   | <ul> <li>At least 1 special character ~!@#\$%^&amp;*_+=` \0}</li> <li>□····&lt;&gt; ?/</li> </ul>                                           |
| Request to change password when next login |           |   | <ul> <li>No match of the account name</li> </ul>                                                                                            |
| Group                                      |           |   |                                                                                                    |
| Default Group                              | •         |   |                                                                                                    |
| Role                                       |           |   |                                                                                                    |
| Member                                     | •         |   |                                                                                                    |
| Status                                     |           |   |                                                                                                    |
| Enable user     Enable web acce            | ss        |   |                                                                                                    |
| SOS Technician                             |           |   |                                                                                                    |
| Enable SOS/On-Demand support               |           |   |                                                                                                    |
|                                            |           |   |                                                                                                    |
|                                            |           |   |                                                                                                    |
|                                            |           |   |                                                                                                    |
|                                            |           |   |                                                                                                    |
| c                                          | ancel Add |   |                                                                                                    |

3. Der Team-Eigentümer oder der Team-Administrator kann die

Benutzerzugriffsberechtigung für bestimmte Geräte oder Gruppen zuweisen, indem er im Kontextmenü (Zahnradschaltfläche) auf Zugriffsberechtigung klickt.

| □ ∨ Accounting 1                                                    | <b>O</b> |
|---------------------------------------------------------------------|----------|
| Assign user group                                                   | 0        |
| Access permission<br>Change role<br>Granular Control                | ٢        |
| Change display nar                                                  | ne ()    |
| Admin AD User (CBK) 2024-07-15 17:03:14 Disabled Change authenticat | ion ()   |
| Configure 2-step ve                                                 | (i)      |
| Cal Enabled Disable user                                            | 0        |
| Disable web access                                                  | 0        |
| Disabeles OS<br>Enabled Remove user                                 | 0        |

# 6.2 Benutzer mit zusätzlicher On-Demand-Support/SOS-Fähigkeit (\* basierend auf dem Abonnement) erstellen

a) Der Team-Eigentümer oder -Administrator kann die SOS-Fähigkeit eines Benutzers entweder auf der Benutzererstellungsseite oder in der Benutzerliste nach dem Hinzufügen aktivieren.

| * A account                                                    |                   |     |                                                                                                    |
|----------------------------------------------------------------|-------------------|-----|----------------------------------------------------------------------------------------------------|
| Account                                                        |                   |     |                                                                                                    |
| user@example.com                                               |                   |     |                                                                                                    |
| * Password                                                     |                   |     |                                                                                                    |
| Password, minimum 8                                            |                   |     | Password must include:                                                                                                    |
| * Confirm Password                                             |                   |     | <ul> <li>At least 8 characters</li> <li>At least 1 lowercase Latin letter (a-z), 1 uppercas<br/>Latin letter (A-Z) and 1 number</li> </ul> |
| Password, minimum 8                                            |                   |     | <ul> <li>At least 1 special character ~!@#\$%^&amp;*+=` \(){</li> </ul>                                                                    |
| <ul> <li>Request to change password when next login</li> </ul> |                   |     | <ul> <li>U;;,&lt;&gt;,.?/</li> <li>Not be the same as the account name</li> </ul>                                                          |
| Group                                                          |                   |     |                                                                                                    |
| Default Group                                                  |                   | •   |                                                                                                    |
|                                                                |                   |     |                                                                                                    |
| Role                                                           |                   |     |                                                                                                    |
| Member                                                         |                   | -   |                                                                                                    |
| Status                                                         |                   |     |                                                                                                    |
| Enable user                                                    | Enable web access |     |                                                                                                    |
|                                                                |                   |     |                                                                                                    |
|                                                                |                   |     |                                                                                                    |
| SOS Technician                                                 |                   |     |                                                                                                    |
| SOS Technician C Enable SOS                                    |                   |     |                                                                                                    |
| SOS Technician                                                 |                   |     |                                                                                                    |
| SOS Technician                                                 |                   |     |                                                                                                    |
| SOS Technician Carlot Enable SOS                               |                   |     |                                                                                                    |
| SOS Technician<br>Enable SOS                                   | Cancel            | Add |                                                                                                    |
| SOS Technician Carlot Enable SOS                               | Cancel            | Add |                                                                                                    |

c) Benutzer mit SOS-Fähigkeit finden Sie auf der SOS-Seite im Webportal.

| asplashtop" 💦                          | Ð | SOS                                                                                                    |                                                                                                    | <b>C</b> ·   |
|----------------------------------------|---|----------------------------------------------------------------------------------------------------|----------------------------------------------------------------------------------------------------|--------------|
| My Computers My Devices Logs Downloads | ¥ | Instantly access your customers' computers without them having to pre-install anything 1. Your customer can easily access support by running the SOS tool which requires no installation, available at 2. Your customer tells you the 9-digit session code that's shown on the screen. 3. Use your Splashtop On-Prem Client Windows/Macr/OS (v3.3.8.0 or above), Android (v3.4.2.7 or above) to enter the session code and start accessing the computer. |                                                                                                    |              |
| 6 sos                                  |   | Current Sessions Technicians                                                                                                    |                                                                                                    |              |
| ADMIN                                  |   | Role 1                                                                                                    | Account                                                                                                    | Display Name |
| 88 Management                          | ž | Admin                                                                                                    | 1000                                                                                                    |              |
| System                                 | ž | Admin                                                                                                    |                                                                                                    |              |
| - ,                                    |   | Manager (groups)                                                                                                    | 100 C                                                                                                    |              |
|                                        |   | Manager (groups)                                                                                                    | 100 C 100 C  |              |
|                                        |   | Member                                                                                                    | and the set of the set of the set |              |
|                                        |   | Member                                                                                                    | 100 Barris                                                                                                    |              |
|                                        |   | Member                                                                                                    | 1. The second second second second second second second second second second second second second second second                                                                                                    |              |
|                                        |   | Member                                                                                                    | and the second second sec                                                                                                    |              |
|                                        |   | Member                                                                                                    | and the second second sec                                                                                                    |              |
|                                        |   | Member                                                                                                    | and share the                                                                                                    |              |

## 7. Client-App und -Zugriff installieren

1. Als Mitglied gewährte Benutzer können im Vergleich mit dem Team-Eigentümer oder -Administrator nur eingeschränkte Inhalte durchsuchen, wenn sie sich in der Web-Konsole von Splashtop Gateway anmelden, wie im folgenden Screenshot dargestellt. Mitglieder können sich in der Web-Konsole von Splashtop Gateway anmelden und die neueste Splashtop On-Prem Client-App über die Registerkarte "Herunterladen" herunterladen und die gewünschten Client-Anwendungen installieren.

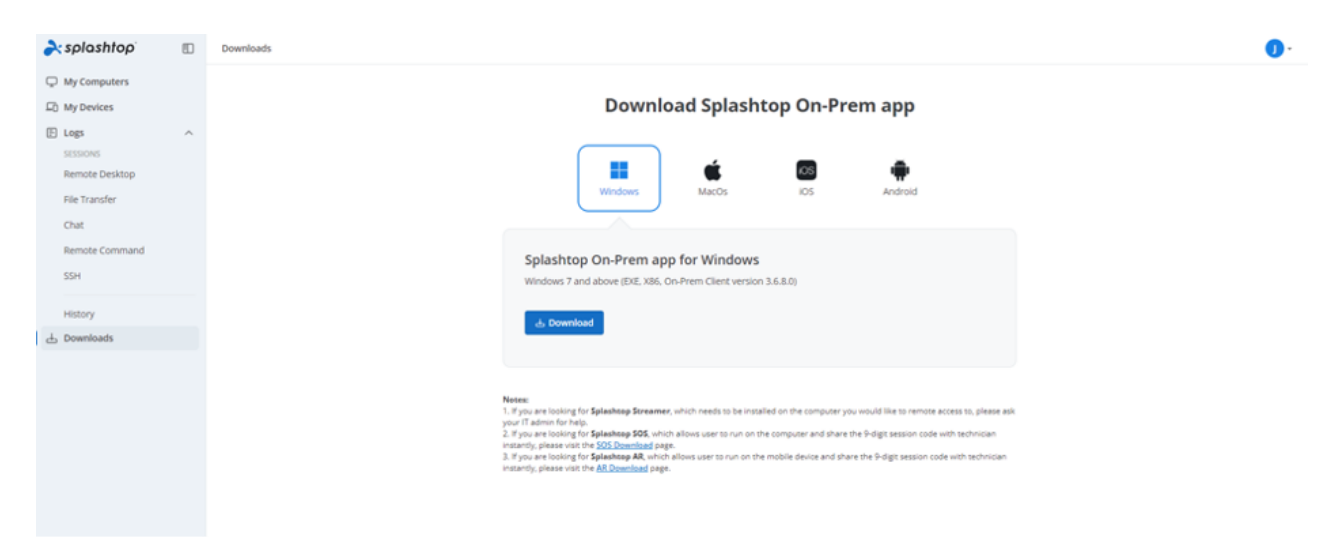

2. Wenn die **Splashtop On-Prem Client App** installiert ist, gibt der Benutzer einfach die **IP-Adresse oder den FQDN** des Gateway-Servers mit der Standard-Port-Nummer **443**, den Kontonamen und das Passwort ein, die er vom Team-Eigentümer oder Administrator erhalten hat, um sich anzumelden. Benutzer ohne diese Informationen müssen sich an den Team-Eigentümer oder Administrator wenden.

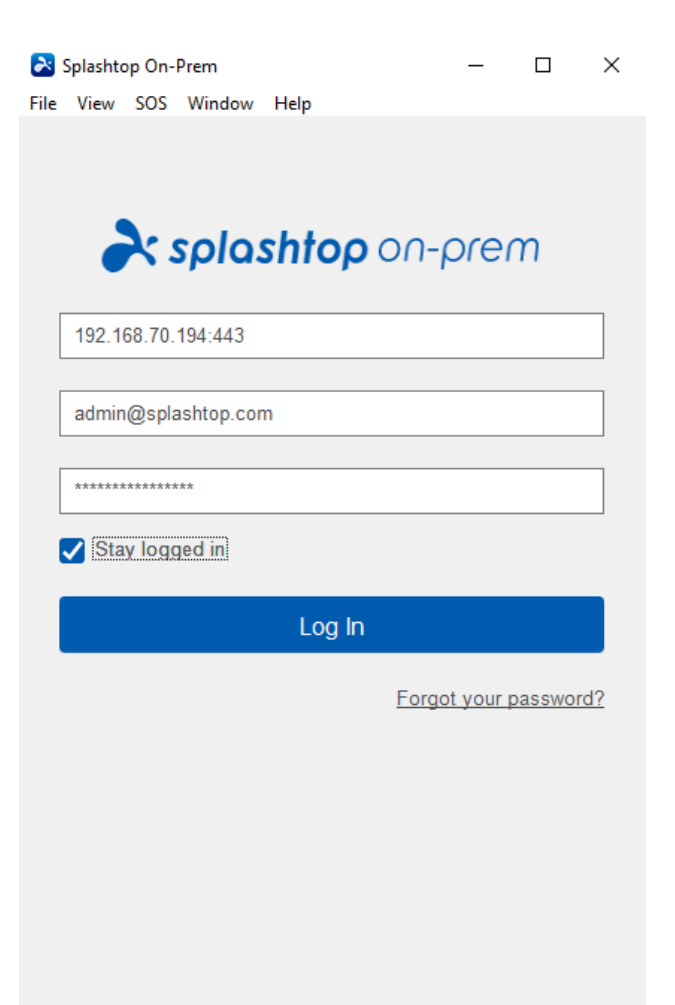

3. Wenn während der **Anmeldung** eine Warnmeldung angezeigt wird, laut der das SSL-Zertifikat nicht von einer vertrauenswürdigen Zertifizierungsstelle stammen, ist es wahrscheinlich, dass das SSL-Zertifikat selbst generiert wurde, und Sie können es ignorieren. Wir empfehlen jedoch, dass Benutzer, bei denen diese Meldung auftaucht, sich an ihre IT-Abteilung wenden, damit die entsprechenden Richtlinien befolgt werden.

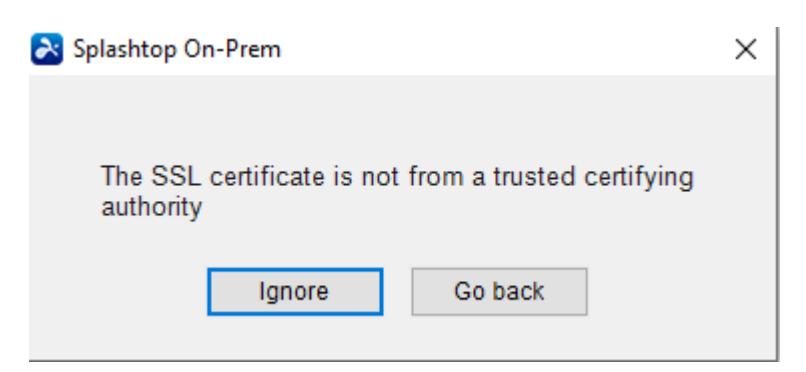

4. Wenn Sie sich bei der On-Prem App angemeldet haben, wird entweder eine Liste der Remote-Geräte angezeigt, die verbunden werden können, oder Sie können einen Bildschirm ansprechen, ohne dass bestimmte Computer aufgelistet werden, wie unten dargestellt. In diesem Fall wenden Sie sich bitte an Ihren Team-Eigentümer oder -Administrator.

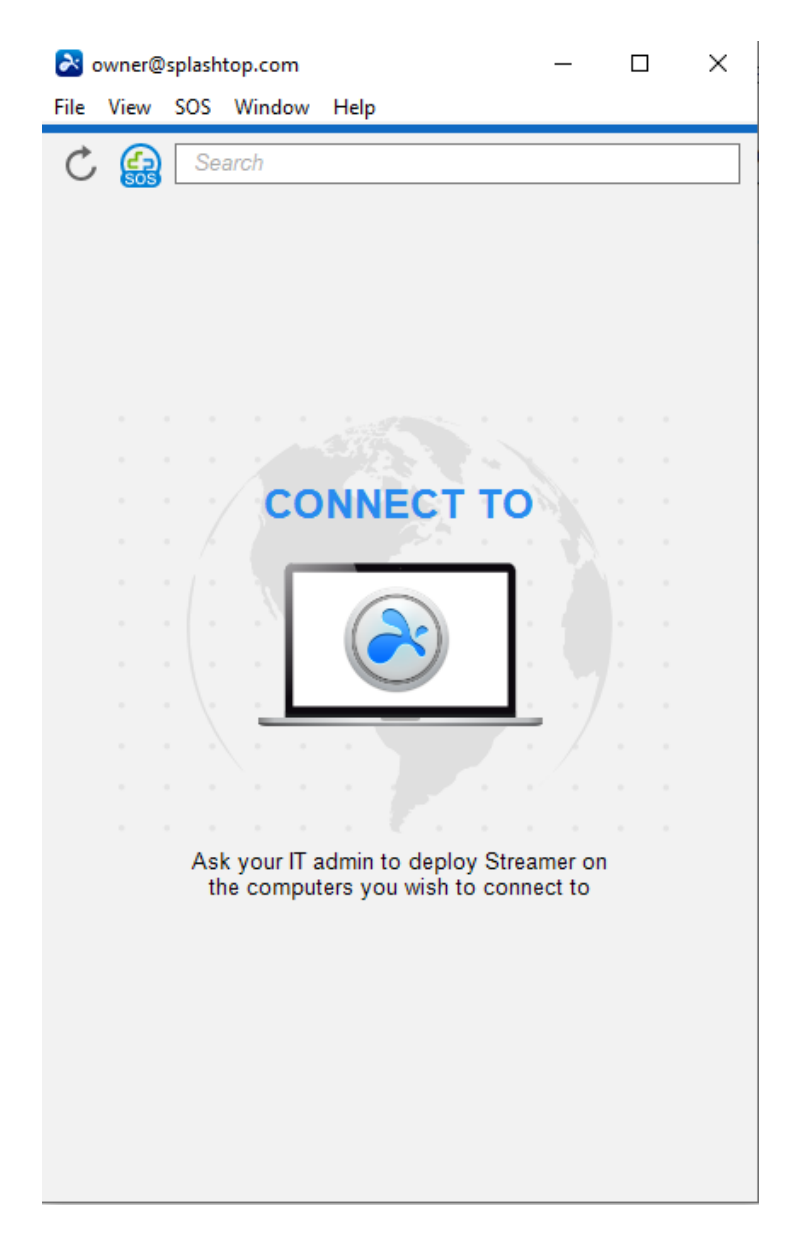

5. Der folgende Screenshot zeigt, wie ein bestimmtes Windows-PC-Testgerät erfolgreich bereitgestellt wurde, so dass der Benutzer in der Lage ist, per Fernzugriff darauf zuzugreifen, indem er auf **Verbinden** auf der rechten Seite oder auf das hellblaue Feld doppelklickt.

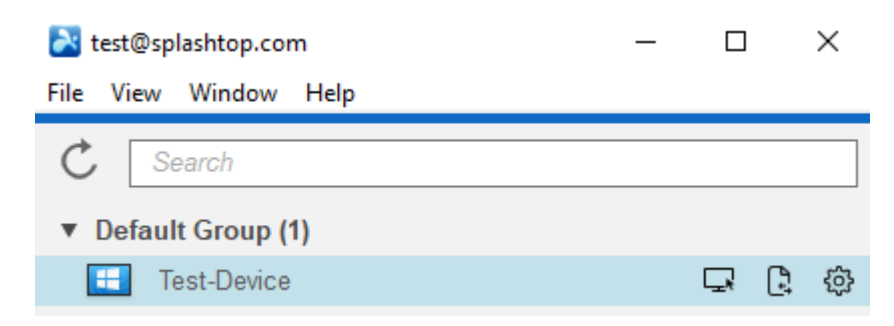

## 8. Netzwerk-Anforderungen

1. Wenn Sie eine Firewall-übergreifende Remote-Sitzung benötigen, bereiten Sie bitte eine öffentliche IP-Adresse für das Splashtop Gateway vor oder stellen Sie in Ihrer Firewall die Portweiterleitung von der öffentlichen IP auf die private IP ein.

- 2. Nur Port 443 muss für eingehenden/ausgehenden Datenverkehr zum und vom Splashtop Gateway-Server geöffnet sein und darf nicht von anderen Diensten belegt werden.
- 3. Die folgenden Port-Nummern sind lokal für Splashtop Gateway und werden nicht für die ein- und ausgehende Kommunikation benötigt, sollten aber auch nicht von anderen Diensten auf dem lokalen Rechner des Gateway-Servers belegt werden.
- Port-Nummer: 9080
- Port-Nummer: 5432
- Port-Nummer: 7080
- Port-Nummer: 5432